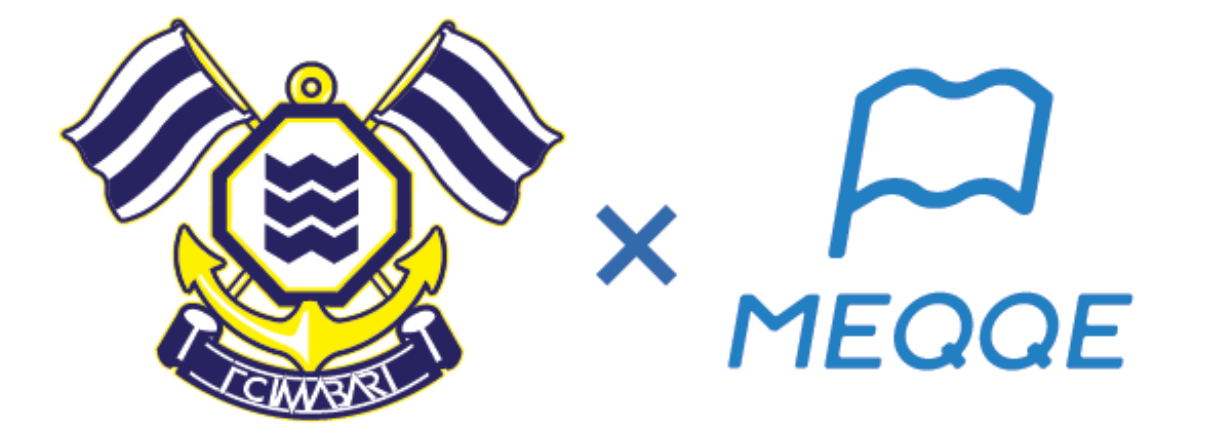

# FC今治の試合観戦に合わせて巡る お気に入りツアーをめっけ!キャンペーン

参加方法のご案内

1

STEP1. MEQQE(めっけ)アプリをダウンロードし、 アカウントを作成

STEP2. キャンペーン対象ブックを閲覧

STEP3.オススメしたいブックをお気に入り登録 ※2024年3月31日 23:59まで

STEP4. MEQQEの「おたより」に届く抽選案内に応募 ※案内は2024年4月初旬送付予定 STEP1. MEQQE(めっけ) アプリをダウンロード ※ダウンロード済みの方は不要です

App Store または Google Play Storeから 「MEQQE(めっけ)」をダウンロード してください ※以下2次元コードからダウンロードページに遷移できます

↓ダウンロードページへ

※ダウンロードの際、 「通知」オンに設定すると、 抽選や当選のご案内に 気づきやすくなります

↓以下、URLからもダウンロードページに遷移します <u>https://meqqeapp.page.link/fcimabari\_meqqecampaign</u>

### STEP1. GmailやSNSなどでアカウントを作成 ※アカウント作成済みの方は不要です

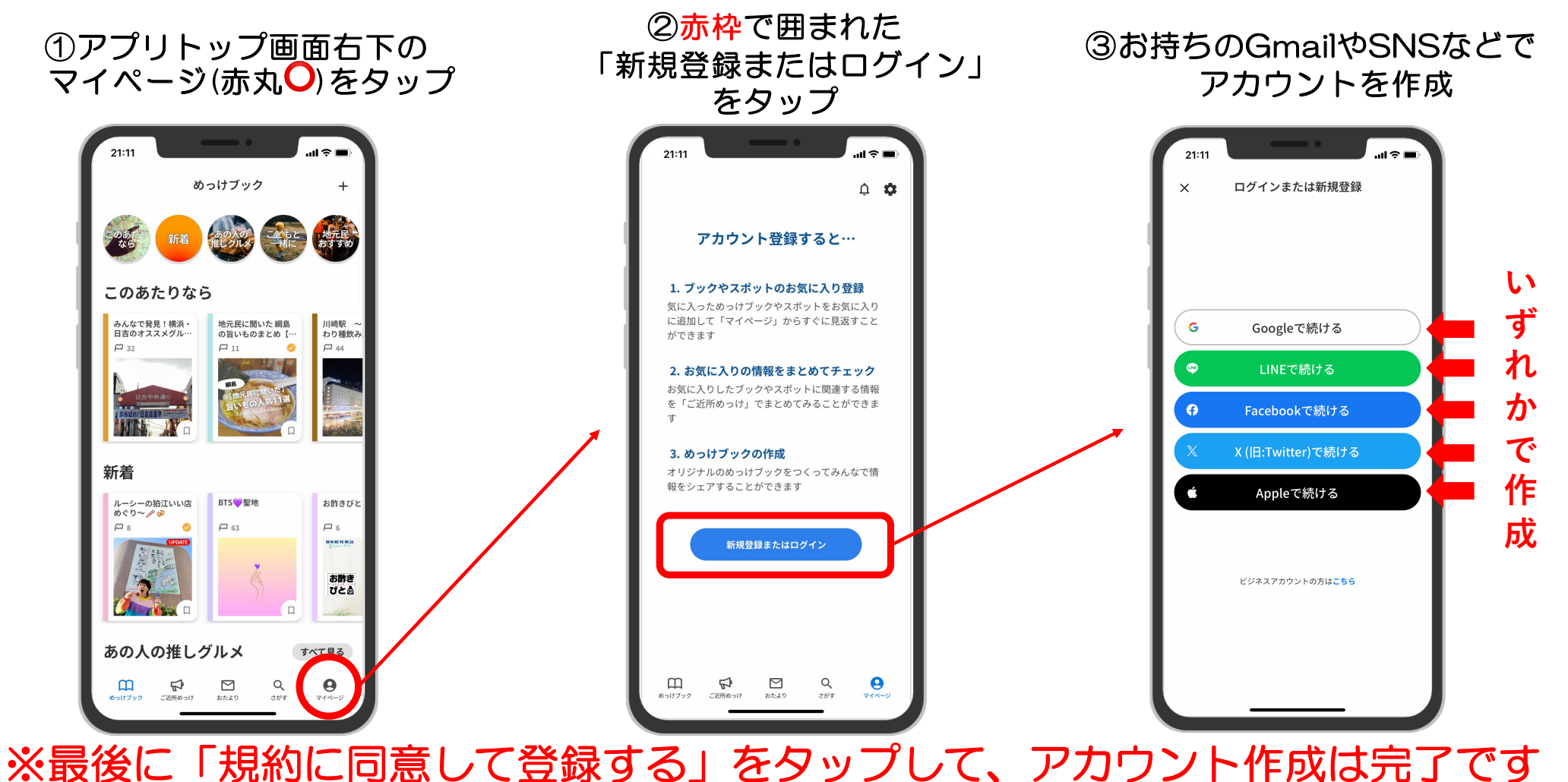

4

### STEP2. キャンペーン対象ブックを閲覧

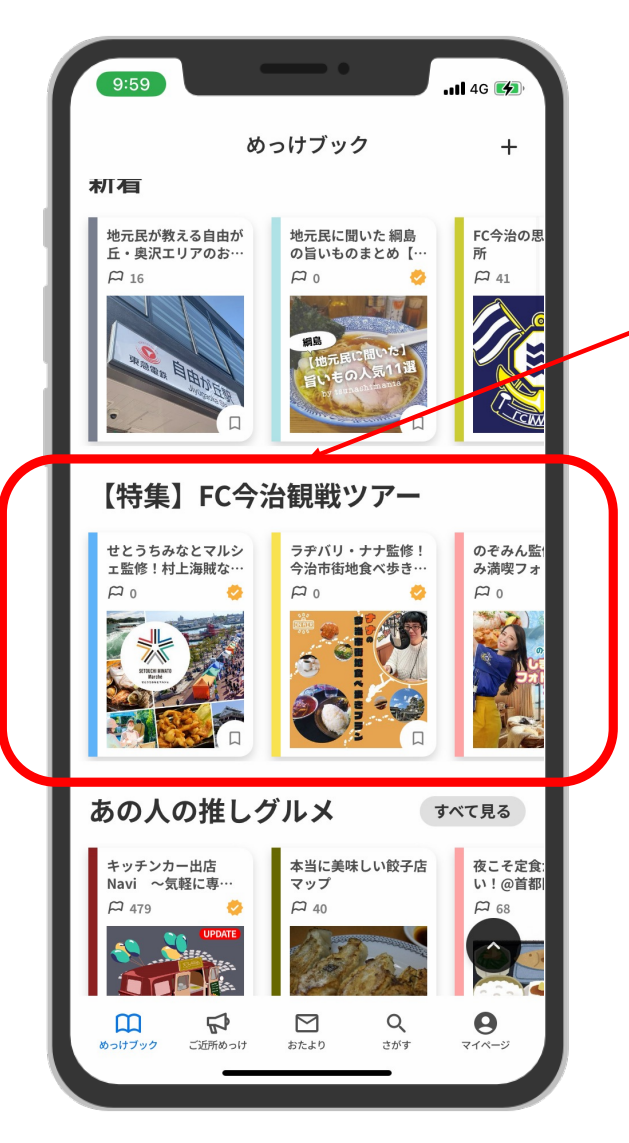

### MEQQEアプリTOP画面に並ぶ 3つの対象ブックをご覧ください

のぞみん監修!しまなみ満喫フォトジェニ ックプラン〜お気に入りツアーをめっけ! キャンペーンブック〜

#### 🚳 FC今治 🔗

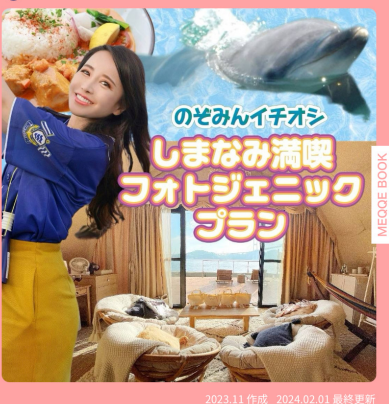

、 \_\_\_\_\_」 せとうちみなとマルシェ監修!村上海賊な りきりプラン〜お気に入りツアーをめっ け!キャンペーンブック〜 ◎ ┏<del>c9∄</del>⊘

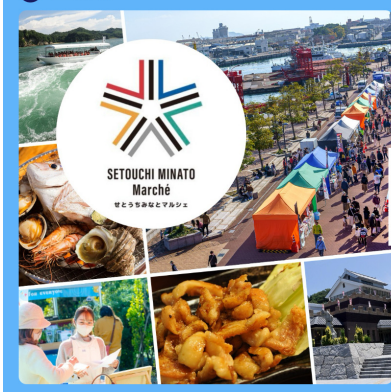

2024.02 作成 2024.02.22 最終更新

プラン〜お気に入りツアーをめっけ!キャ ンペーンブック〜

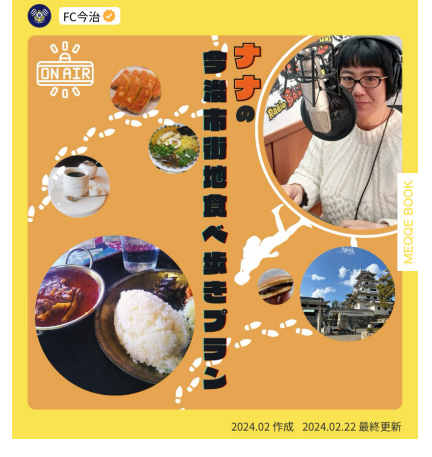

## STEP3.オススメしたいブックをお気に入り登録

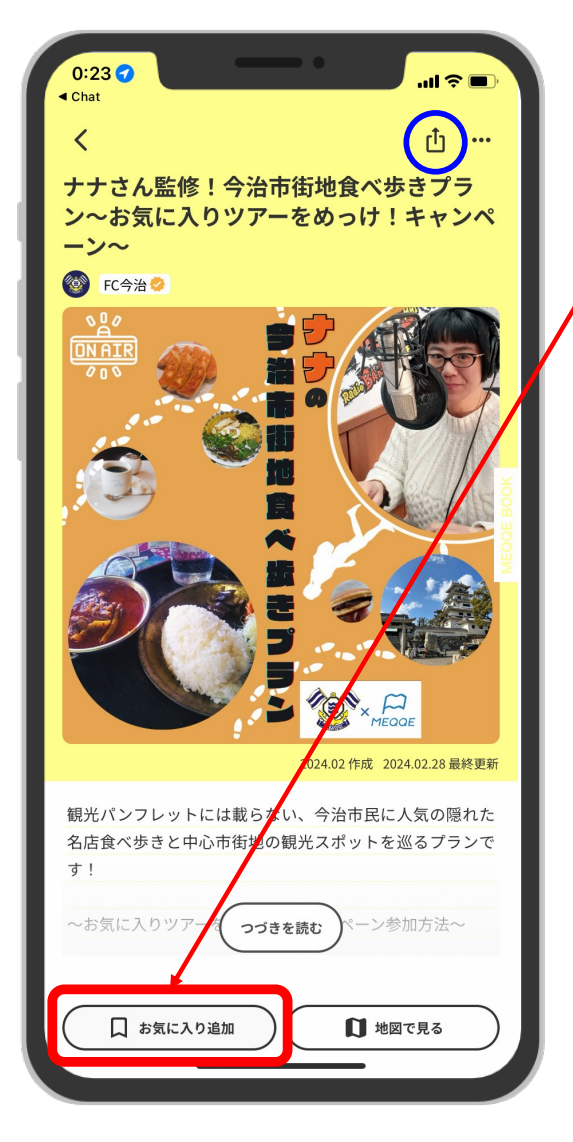

### オススメしたいブック画面左下の 「お気に入り追加」ボタンを押下

※SNSなどでブックをシェアしたい方は、 画面右上の青丸(○)から操作ください

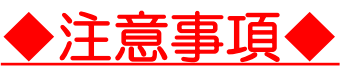

- •「お気に入り追加」ボタン押下は、 2024年3月31日までにご対応ください
- 「お気に入り」登録後に解除した場合、
  無効になりますのでご注意ください
- ・複数のブックを「お気に入り」登録しても 問題ありません(当選確率は変わりません)

## STEP4. MEQQEの「おたより」に届く抽選案内に応募

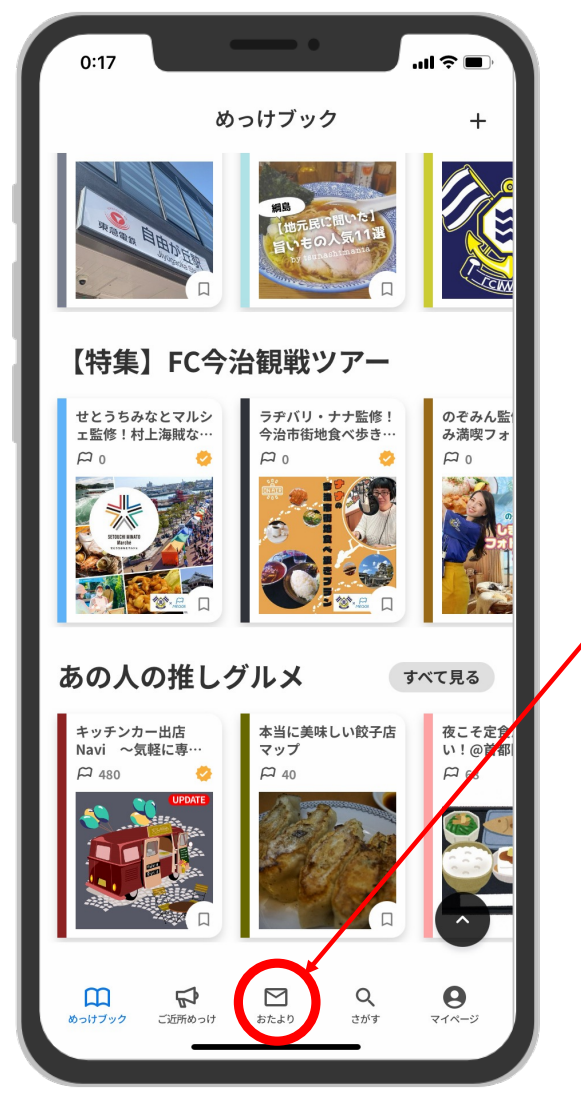

登録期間終了後、2024年4月初旬に MEQQEの「おたより」に届く抽選案内より 抽選にご応募ください

7